## Bankszámla adatok beállítása tanulói felületen

A tanuló bejelentkezése után a felső állapotsávban lévő tanuló név melletti lenyíló menüben található Személyes adatlap menüpont kiválasztása után tehető meg.

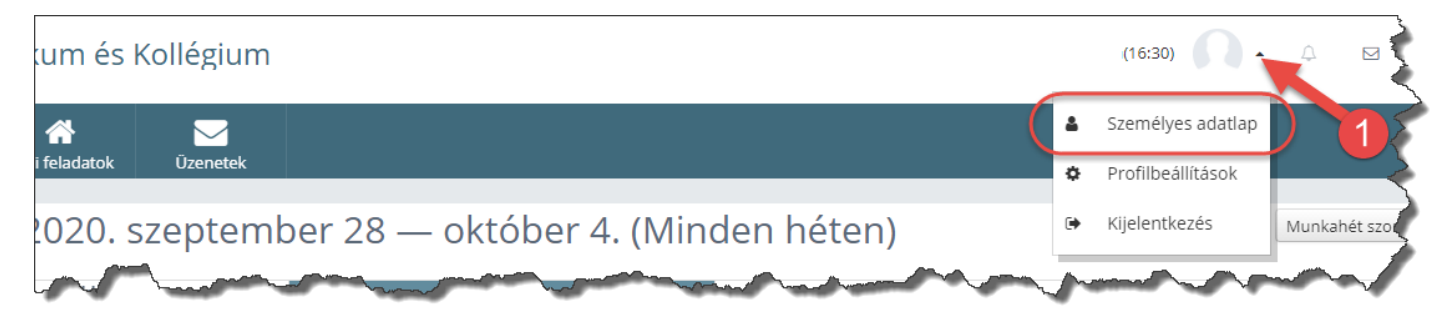

A megjelenő felületen a Bankszámla adatok feliratra kattintva elérhető a szerkesztő felület, amelyet a ceruza ikonra történő kattintással aktiválhatunk.

A szerkesztés során meg kell adnunk a bankszámlaszám 16 vagy 24 jegyű számsorozatát, majd a tulajdonos kapcsolati fokát (saját, szülői, egyéb) szükséges kiválasztani, végül a számlatulajdonos nevét szükséges kitölteni. A változtatást a mentés gomb megnyomásával véglegesíthetjük.

| Bankszámla adatok                                                                                                    |                 |   | 3                          |                                           |   |
|----------------------------------------------------------------------------------------------------|-----------------|---|----------------------------|-------------------------------------------|---|
| Kérjük, adja meg 16 vagy 24<br>karakteres számlaszámát!                                                                                                    |                 |   | Számlavezető bank          | Nem megfelelő formátumú a bankszámlaszám. | 1 |
| Bankszámla tulajdonosa                                                                                                    | Kérem válasszon | - | Bankszámla tulajdonos neve |                                           |   |
| and the second and the second and th |                 |   |                            |                                           |   |

Probléma esetén kérjük vegyék fel a kapcsolatot velünk a <u>csaba.folker@bszc.hu</u> email címen.

tollar Gaba

Fölker Csaba igazgatóhelyettes